# CalSAWS | CalSAWS Quick Guide- LMS Alternate Home Page

**Purpose:** The purpose of this CalSAWS Quick Guide is to provide the end-user with functional instructions on how to use the Alternate Home Page in the Learning Management System (LMS).

#### New LMS Alternate Home Page:

In the LMS a new alternate Home Page has been added to allow users to have a different Home Page experience. To access this new page, place your cursor over your **Avatar** on the upper right of the page and click the **Alternate Home** link.

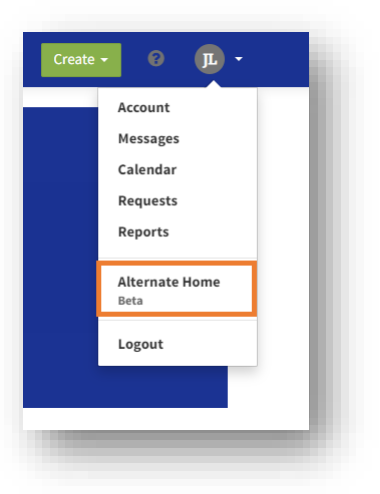

Your new Home Page loads with a variety of content areas that are available to you.

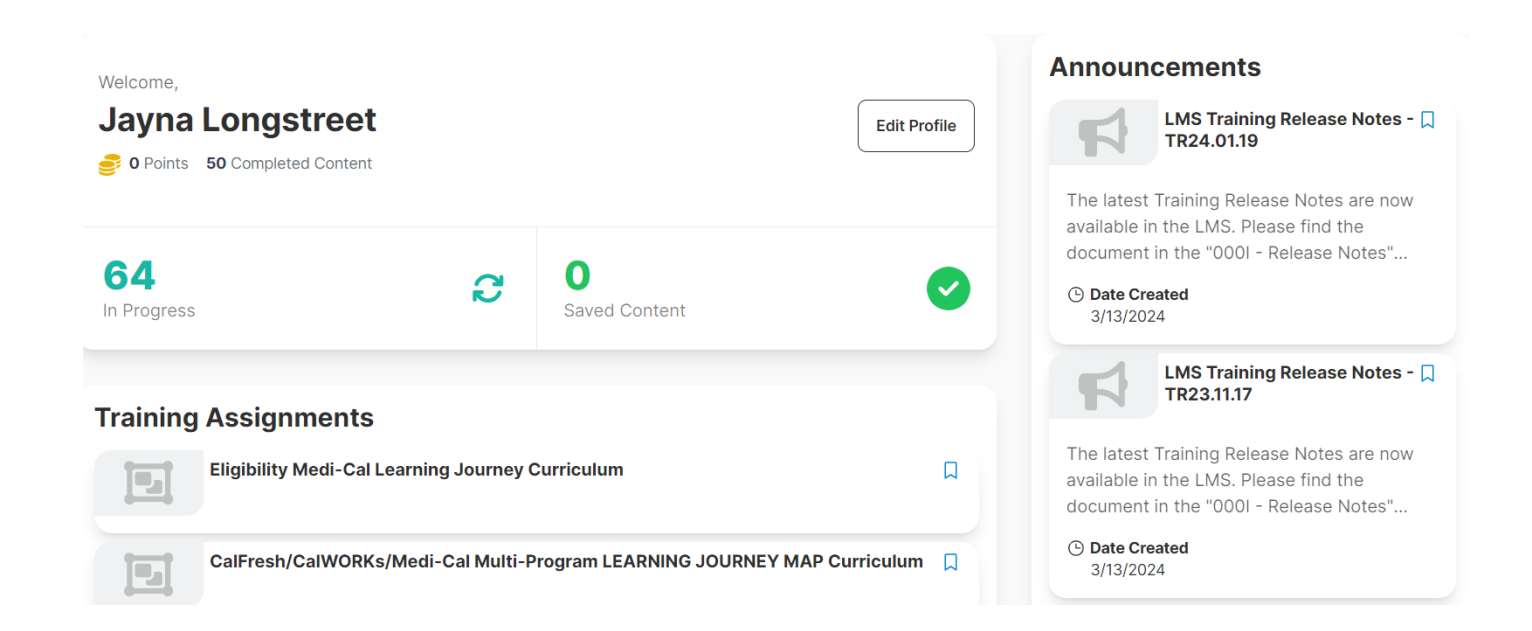

The page displays user information, the number of courses you have in progress along with your saved content. **Announcements** and **Training Assignments** are visible as well. You can click on any of the bookmark icons to add an item to your **Saved Content**.

### View Content Based on Your Interest:

Below the Training Assignments there is a new option, **Based on your Interest**. This area is blank until you select areas of interest. Click the lightbulb icon to select your interests.

| <b>Based on Your Interests</b> |          | Q |
|--------------------------------|----------|---|
|                                |          |   |
|                                | View All |   |
|                                |          |   |

Select any areas of interest on the **Edit Interests** page. You can search for content tags or click any you see listed.

| Edit Interests                                      |         |  |  |  |  |
|-----------------------------------------------------|---------|--|--|--|--|
| Choose content tags that match your interests.      |         |  |  |  |  |
| Search interests Q                                  |         |  |  |  |  |
| Select All Clear All                                |         |  |  |  |  |
| + AAP + Account + Activities + Admin Functions      |         |  |  |  |  |
| + Administrators + Analytics + Application + Ap     | praisal |  |  |  |  |
| + AppReg + Approvals + Approved + ARC               |         |  |  |  |  |
| + Assessment + Assignment + AU Summary              |         |  |  |  |  |
| + Authorizations + Automated Functions + Benefit Is | suance  |  |  |  |  |

Once you have selected all the content tags you would like, click the **Save** button at the bottom of the page.

Cancel

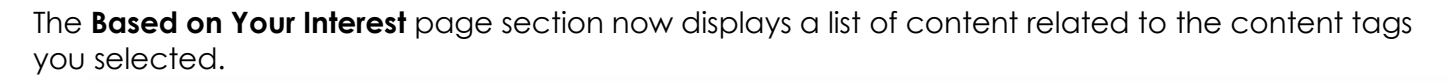

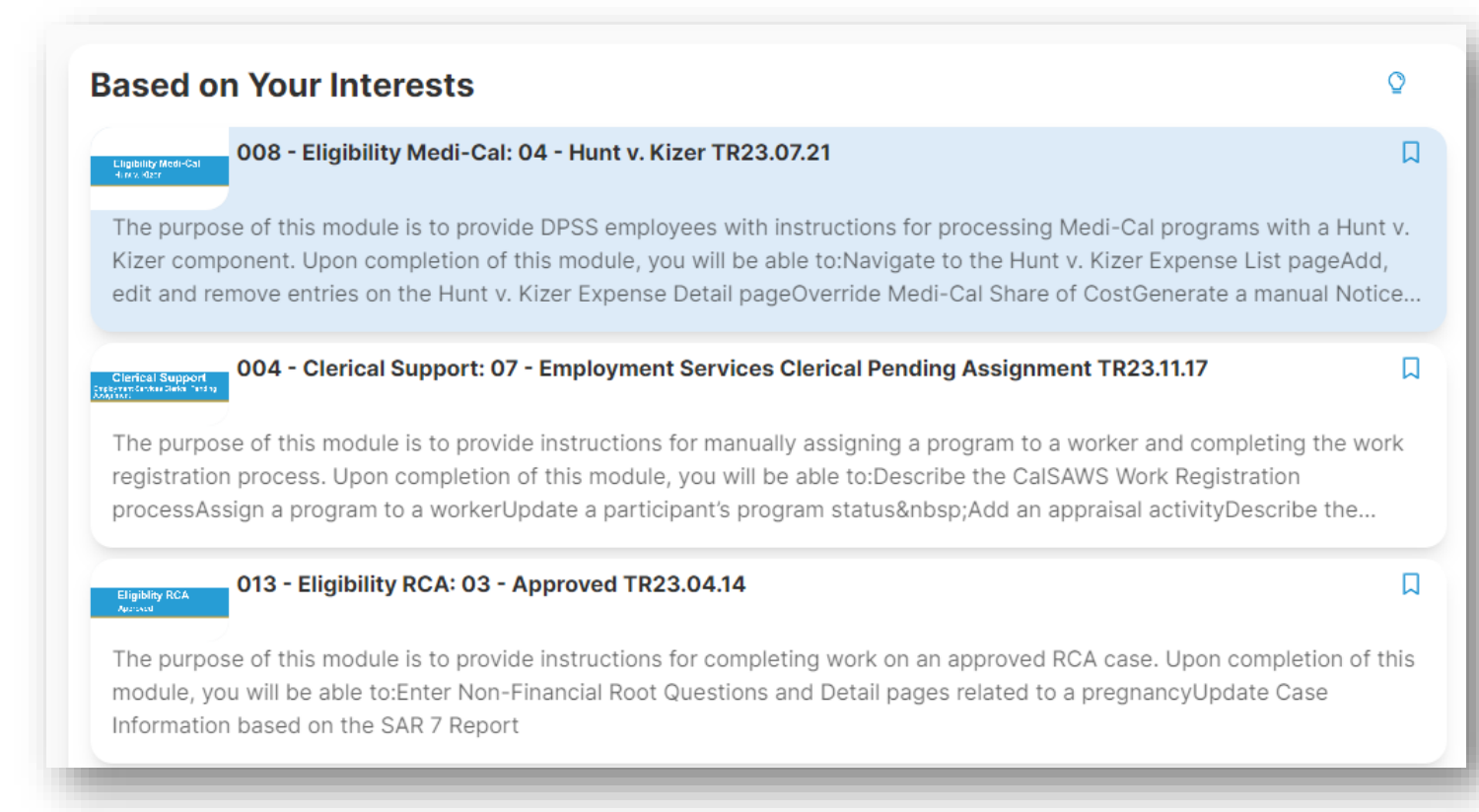

Clicking on any of the courses here navigates to the course page where you can enroll and complete the course.

### **View Recently Added Content:**

To the right of the **Based on Your Interest** page section you find the **Recently Added** page section where newly added content displays. This is a great place to find new Job Aids or Quick Guides that have been added to the LMS.

Save

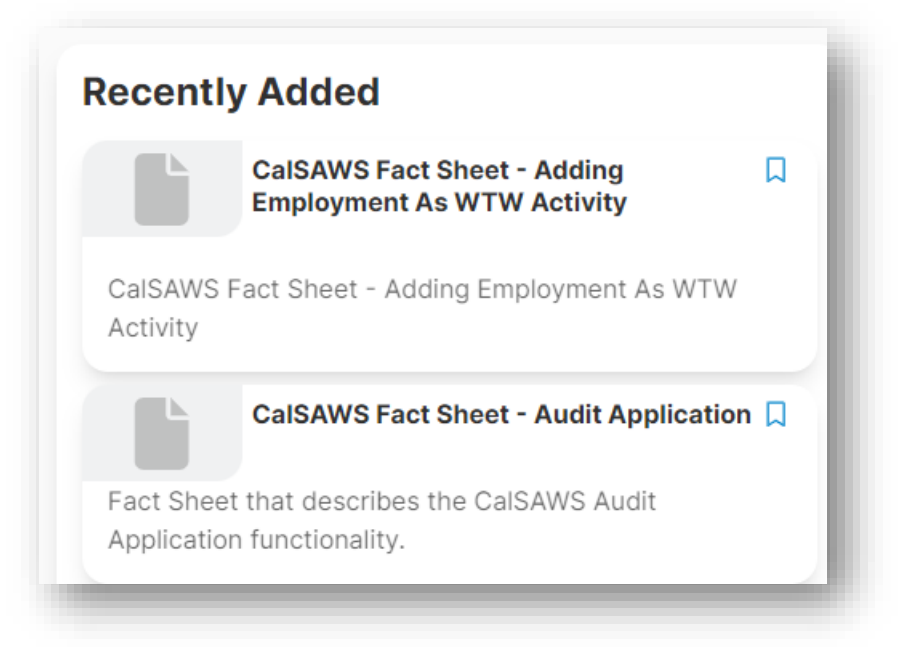

#### View Your Learning History:

Below the **Based on Your Interest** page section is the **Learning History** page section. Here you see a quick view of your transcript. If you click **View All**, you navigate to the **Transcript** page.

| TITLE                                                                   | CONTENT TYPE | PROGRESS STATUS |
|-------------------------------------------------------------------------|--------------|-----------------|
| CalSAWS Quick Guide - Application Registration                          | Online       | Started         |
| JA ABAWD                                                                | Document     | Started         |
| CalSAWS 24.01 Release Tour                                              | Video        | Started         |
| CalSAWS Quick Guide - Homeless Assistance - Permanent - EDBC            | Online       | Started         |
| CalSAWS Quick Guide - Homeless Assistance - Temporary - EDBC 2022.02.14 | Online       | Started         |
| View All                                                                |              |                 |

### Navigating the LMS:

To navigate to other pages in the LMS click Learn on the tool bar to see your navigation options.

| Learn ~ | Help           |                  |
|---------|----------------|------------------|
| 8       | Home           | Current Training |
|         | Transcript     | Saved Content    |
|         | Mui Transcript |                  |
|         | In Drogroco    |                  |

You can search the Catalog by entering a topic or course name in the Catalog Search field.

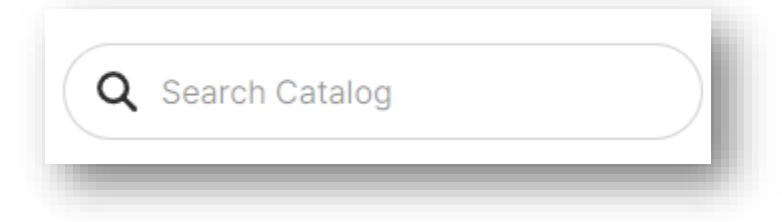

## Restoring the Classic View:

To return to the original Home Page, click your **Avatar** on the upper right of the page and click the **Classic View** link.

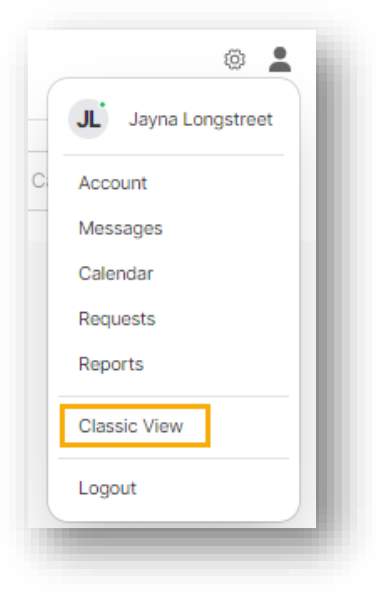